## Comunicació entre Raspberry Pi i Arduino emprant plaques d'electronics.cat

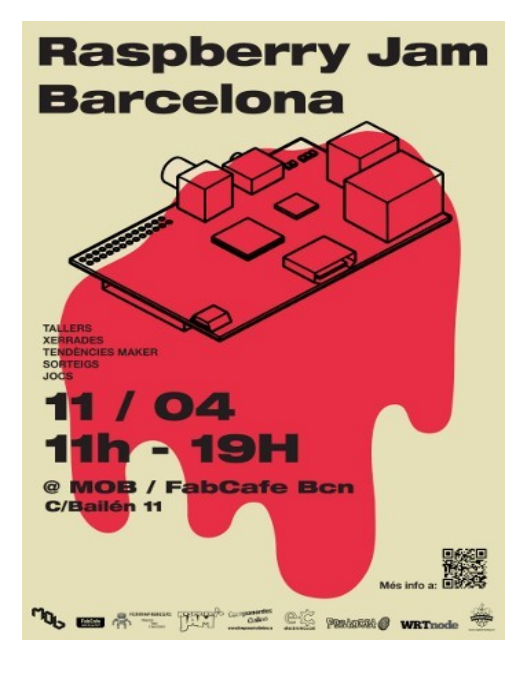

11 / abril / 2015

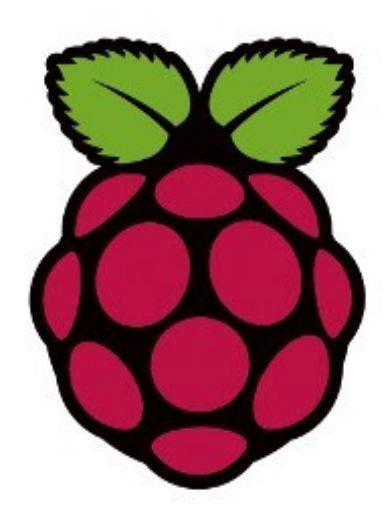

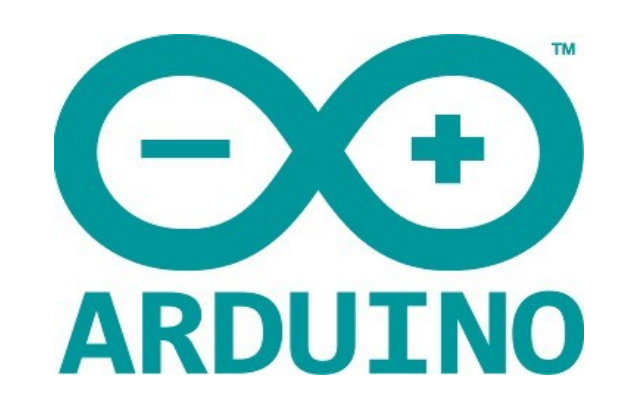

#### Jordi Binefa i Martínez

Responsable d'R+D+i a

Professor de cicles formatius a

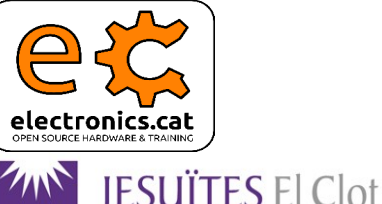

Escola del Clot

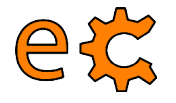

#### Comunicació entre Raspberry Pi i Arduino Configuració de la Raspberry Pi

pi@raspberrypi ~ \$ sudo raspi-config

| Raspb                            | erry Pi Software Configuration Tool (raspi-config)                              |
|----------------------------------|---------------------------------------------------------------------------------|
| 1 Expand Filesystem              | Ensures that all of the SD card storage is available to the OS                  |
| 2 Change User Password           | Change password for the default user (pi)                                       |
| 3 Enable Boot to Desktop/Scratch | Choose whether to boot into a desktop environment, Scratch, or the command-line |
| 4 Internationalisation Options   | Set up language and regional settings to match your location                    |
| 5 Enable Camera                  | Enable this Pi to work with the Raspberry Pi Camera                             |
| 6 Add to Rastrack                | Add this Pi to the online Raspberry Pi Map (Rastrack)                           |
| 7 Overclock                      | Configure overclocking for your Pi                                              |
| 8 Advanced Options               | Configure advanced settings                                                     |
| 9 About raspi-config             | Information about this configuration tool                                       |

<Select>

<Finish>

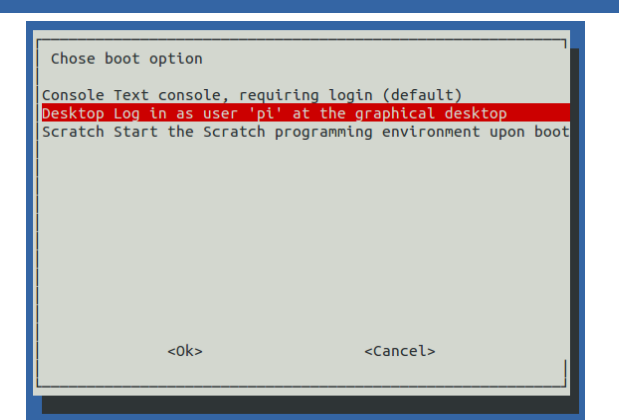

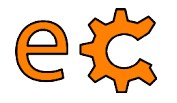

#### Comunicació entre Raspberry Pi i Arduino Configuració de la Raspberry Pi

pi@raspberrypi ~ \$ sudo raspi-config

| Desphercy Ri Software Configuration Tool (respironfig)                                                                                                    | Development Di Coffinge Configuration Tech (consi config)                                                                                                    |
|----------------------------------------------------------------------------------------------------|----------------------------------------------------------------------------------------------------|
| A1 Overscan<br>You may need to configure overscan if black bars are present on display<br>A2 Hostname<br>Set the visible name for this Pi on a network<br>A3 Memory Split Change the amount of memory made available to the GPU<br>A4 SSH<br>A5 Device Tree<br>A6 SPI<br>Enable/Disable the use of Device Tree<br>A6 SPI<br>Enable/Disable automatic loading of SPI kernel module (needed for e.g. PiFace)<br>A7 I2C<br>Enable/Disable automatic loading of I2C kernel module<br>A8 Serial<br>Enable/Disable automatic loading of I2C kernel module<br>A9 Audio<br>Force audio out through HDMI or 3.5mm jack<br>A0 Update<br>Update this tool to the latest version                                                                                  | Al Overscan<br>Al Overscan<br>You may need to configure overscan if black bars are present on display<br>A2 Hostname<br>Set the visible name for this Pi on a network<br>A3 Memory Split Change the amount of memory made available to the GPU<br>A4 SSH<br>A5 Device Tree Enable/Disable remote command line access to your Pi using SSH<br>A5 Device Tree Enable/Disable the use of Device Tree<br>A6 SPI<br>Enable/Disable automatic loading of SPI kernel module (needed for e.g. PIFace)<br>A7 12C<br>Enable/Disable automatic loading of 12C kernel module<br>A8 Serial<br>Enable/Disable automatic loading of 3.5mm jack<br>A0 Update<br>Update this tool to the latest version                                                                |
| <select> <back></back></select>                                                                                                    | <select> <back></back></select>                                                                                                    |
|                                                                                                    | 4                                                                                                    |
|                                                                                                    |                                                                                                    |
|                                                                                                    |                                                                                                    |
| Raspberry Pi Software Configuration Tool (raspi-config)                                                                                                    | Raspberry Pi Software Configuration Tool (raspi-config)                                                                                                    |
| A1 Overscan       You may need to configure overscan if black bars are present on display         A2 Hostname       Set the visible name for this Pi on a network         A3 Memory Split Change the amount of memory made available to the GPU         A4 SSH       Enable/Disable remote command line access to your Pi using SSH         A5 Device Tree       Enable/Disable automatic loading of SPI kernel module (needed for e.g. PiFace)         A7 IZC       Enable/Disable automatic loading of 12C kernel module         A8 Serial       Enable/Disable shell and kernel messages on the serial connection         A9 Audio       Force audio out through HOMI or 3.5mm jack         A0 Update       Update this tool to the latest version | A1 Overscan       You may need to configure overscan if black bars are present on display         A2 Hostname       Set the visible name for this Pi on a network         A3 Memory Split Change the amount of memory made available to the GPU         A4 SSH       Enable/Disable remote command line access to your Pi using SSH         A5 Device Tree       Enable/Disable automatic loading of SPI kernel module (needed for e.g. PiFace)         A7 I2C       Enable/Disable automatic loading of I2C kernel module         A8 Serial       Enable/Disable shell and kernel messages on the serial connection         A9 Audio       Force audio out through HDMI or 3.5mm jack         A0 Update       Update this tool to the latest version |

Configuració del port sèrie per a versions més antigues de Raspbian :

http://electronics.cat/doc/3Bpi/rs232/setRs232up.html

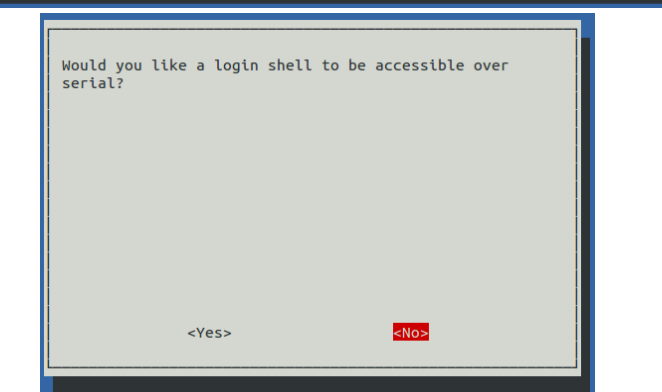

electronics.cat

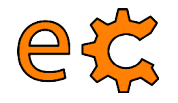

#### Comunicació entre Raspberry Pi i Arduino Accés remot mitjançant SSH

😕 🗐 🗊 🛛 jordi@eCat: ~

jordi@eCat:~\$ ssh pi@192.168.1.37 pi@192.168.1.37's password:

jordi@eCat:~\$ ssh pi@192.168.1.37 pi@192.168.1.37's password: Linux raspberrypi 3.18.7+ #755 PREEMPT Thu Feb 12 17:14:31 GMT 2015 armv6l The programs included with the Debian GNU/Linux system are free software; the exact distribution terms for each program are described in the individual files in /usr/share/doc/\*/copyright. Debian GNU/Linux comes with ABSOLUTELY NO WARRANTY, to the extent permitted by applicable law. Last login: Wed Apr 8 13:03:17 2015 from 192.168.1.5 pi@raspberrypi ~ \$

Per accedir amb opció d'executar remotament programes amb interfície gràfica (GUI) :

ssh -X pi@192.168.1.37

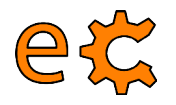

### Comunicació entre Raspberry Pi i Arduino Configuració de l'I2C

pi@raspberrypi ~ \$ sudo nano /etc/modules

pi@raspberrypi ~ \$ cat /etc/modules

pi@raspberrypi ~ \$ sudo nano /etc/modules pi@raspberrypi ~ \$ cat /etc/modprobe.d/raspi-blacklist.conf pi@raspberrypi ~ \$

pi@raspberrypi ~ \$ tail /boot/config.txt #config hdmi boost=4

# uncomment for composite PAL #sdtv mode=2

# uncomment for composite PAL

#uncomment to overclock the arm. 700 MHz is the default #arm freq=800

pi@raspberrypi ~ \$ sudo nano /boot/config.txt

pi@raspberrypi ~ \$ tail /boot/config.txt

# This file contains the names of kernel modules that should be # at boot time, one per line. Lines beginning with "#" are ign(dtparam=spi=on dtparam=i2c\_arm=on

# Parameters can be specified after the module name.

/etc/modules: kernel modules to load at boot time.

snd-bcm2835 i2c-bcm2708 i2c-dev

#sdtv\_mode=2 pi@raspberrypi ~ \$ uname -a Linux raspberrypi 3.18.7+ #755 PREEMPT Thu Feb 12 17:14:31 GMT #uncomment to overclock the arm. 700 MHz is the default pi@raspberrypi ~ \$ tail /boot/config.txt #arm\_freq=800

#config\_hdmi\_boost=4

# uncomment for composite PAL #sdtv\_mode=2

#uncomment to overclock the arm. 700 MHz is the default. #arm\_freq=800

dtparam=spi=on dtparam=i2c\_arm=on pi@raspberrypi ~ \$

dtparam=spi=on dtparam=i2c1=on dtparam=i2c\_arm=on pi@raspberrypi ~ \$

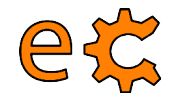

#### Comunicació entre Raspberry Pi i Arduino Configuració de l'I2C

pi@raspberrypi ~ \$ sudo aptitude install i2c-tools python-smbus

| pi@ı | ras | obei | ггур | pi – | ~ \$ | su | do ' | i2co | dete | ct | - y | 1 |   |   |   |   |
|------|-----|------|------|------|------|----|------|------|------|----|-----|---|---|---|---|---|
|      | 0   | 1    | 2    | 3    | - 4  | 5  | б    | 7    | 8    | 9  | а   | b | С | d | e | f |
| 00:  |     |      |      |      |      |    |      |      |      |    |     |   |   |   |   |   |
| 10:  |     |      |      |      |      |    |      |      |      |    |     |   |   |   |   |   |
| 20:  |     |      |      |      |      |    |      |      |      |    |     |   |   |   |   |   |
| 30:  |     |      |      |      |      |    |      |      |      |    |     |   |   |   |   |   |
| 40:  |     |      |      |      |      |    |      |      |      |    |     |   |   |   |   |   |
| 50:  |     |      |      |      |      |    |      |      |      |    |     |   |   |   |   |   |
| 60:  |     |      |      |      |      |    |      |      |      |    |     |   |   |   |   |   |
| 70:  |     |      |      |      |      |    |      |      |      |    |     |   |   |   |   |   |

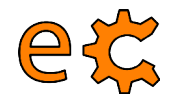

### Comunicació entre Raspberry Pi i Arduino Configuració de l'accés sèrie

Instal·lació del minicom, programa de comunicacions amb el port sèrie :

pi@raspberrypi ~ \$ sudo aptitude install minicom

Assignació de permisos a l'usuari normal (més enllà del primari o root) :

pi@raspberrypi ~ \$ sudo usermod -a -G dialout pi

(Cal que sortiu i torneu a entrar a la sessió per a que els permisos siguin efectius)

Execució del minicom pel terminal :

minicom -b 9600 -o -D /dev/ttyAMA0
minicom -b 9600 -o -D /dev/ttyUSB0

Per a sortir del minicom :

Prémer les tecles 'Ctrl' i 'A' simulatàniament i sense deixar anar, prémer 'Z', després l'opció 'X' i seleccionar 'Yes'

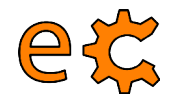

### Comunicació entre Raspberry Pi i Arduino Instal·lació de més programes

Instal·leu biblioteques complementàries per a interactuar amb Python, l'IDE d'Arduino i les biblioteques complemenàries d'electronics.cat :

> pi@raspberrypi ~ \$ sudo aptitude install python-dev python-rpi.gpio python-serial python-netifaces python-pip

i@raspberrypi ~ \$ sudo pip install pyfirmata

pi@raspberrypi ~/downloads \$ sudo aptitude install arduino

pi@raspberrypi ~/downloads \$ wget http://www.electronics.cat/doc/arduinoLib/ecat.zip

Descomprimiu ecat.zip i moveu la carpeta ecat generada a la carpeta de bibliotegues d'Arduino

pi@raspberrypi ~/downloads \$ sudo mv ecat /usr/share/arduino/libraries

Descarregueu el paquet de l'Scratch For Arduino a la carpeta /home/pi/downloads i instal·leu-lo pi@raspberrypi ~ \$ cd downloads/ pi@raspberrypi ~ /downloads \$ sudo dpkg -i S4A15\_RP.deb

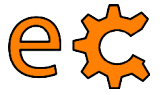

#### Comunicació entre Raspberry Pi i Arduino Imatge de la Raspberry Pi descarregable

Us podeu descarregar la imatge ja preparada de la Raspberry prement sobre la icona o sobre l'enllaç :

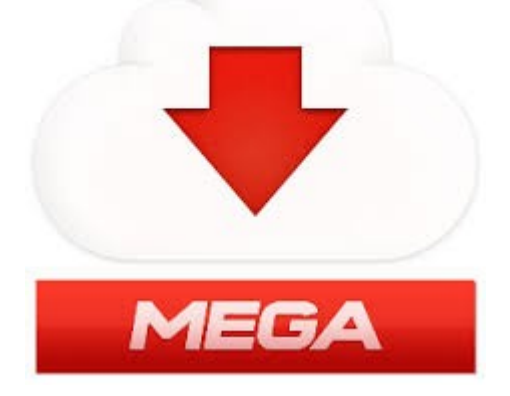

https://mega.co.nz/#!1xFVEJKK!zear\_LuHkAKryys4D\_wsj8\_jehya\_7MZ1Ath84BF--4

L'arxiu descarregat és raspbianEcat00.img.zip i ocupa 1,27GB. Un cop descomprimit l'arxiu **raspbianEcat00.img** ocupa 7,9GB. L'ocupació real de la imatge és de menys de 5GB. La primera opció del configurador raspi-config és per a expandir la imatge a la mida màxima de la vostra targeta SD concreta. pi@raspberrypi ~ \$ sudo raspi-config

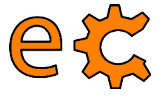

#### Comunicació entre Raspberry Pi i Arduino Càrrega del protocol Firmata a l'Arduino

Connecteu la Raspberry Pi a la placa nano-eCat (la que conté l'Arduino Nano) mitjançant el cable USB-A a miniUSB.

A la Raspberry Pi aneu a Menú / Electrònica / Arduino IDE.

A l'Arduino IDE aneu a Fitxer / Exemples / Firmata / Standard Firmata.

Un cop l'Arduino IDE té carregat el programa Standard Firmata, premeu a la icona de la fletxa que apunta a la dreta (quan passeu el ratolí per sobre hi sortirà el text "Puja" a la seva dreta).

Un cop hi surti el text "Pujada enllestida" de color negre sobre fons verd a la part de sota de l'IDE, ja està preparat l'Arduino Nano per establir comunicacions seguint el protocol Firmata.

| New                                                      | Ctrl+N          |                 |               |                      |       |
|----------------------------------------------------------|-----------------|-----------------|---------------|----------------------|-------|
| Open                                                     | Ctrl+O          |                 |               |                      | -     |
| Gkeschbook                                               | Ctrl+W          |                 |               |                      | - 144 |
|                                                          | iti             | 1.Basics        |               | ollers               | C.    |
| Save As                                                  | Ctrl+Shift+S    | 2.Digital       |               |                      | 0     |
| Upload                                                   | Ctrl+U          | 3.Analog        |               | ing link             |       |
| Upload Using Programmer                                  | Ctrl+Shift+U    | 4.Communication | $\rightarrow$ | and another          |       |
| Page Setup                                               | Ctrl+Shift+P    | S.Control       |               |                      |       |
| Print                                                    | Ctrl+P          | 6.Sensors       |               |                      |       |
| Preferences                                              | Ctrl+Comma      | 7.Display       |               | 100                  |       |
| Quit                                                     | Ctrl+Q          | 8.Strings       | н.            | rved.                |       |
| Copyright (C) 2009 Shigeru<br>Copyright (C) 2009-2011 le | ArduinoISP      |                 |               |                      |       |
| cohlerdur fel sons sors se                               |                 | Rremote         |               |                      |       |
| modify it under the terms                                | of the GNU Les  | libraries       |               |                      |       |
| License as published by th                               | e Free Softwar  | messenger       |               |                      |       |
| Foreign 211 of the Ciccles                               | , or car your   | EEPROM          |               |                      |       |
| See file LICENSE.Ixt for f                               | urther informa  | Ethernet        |               |                      |       |
| formatted using the GNU C                                | formatting and  | Firmata         |               | AllinputsFirmata     |       |
| v                                                        |                 | LiquidCrystal   |               | AnalogFirmata        |       |
| * TODO: use Program Control                              | l to load store | SD              | $\mathbf{x}$  | EchoString           |       |
| */                                                       |                 | Servo           |               | I2CFirmata           |       |
| #include <servo.h></servo.h>                             |                 | SoftwareSerial  |               | OldStandardFirmata   |       |
| Finclude -Wire.h>                                        |                 | SPI             |               | ServoFirmata         | -     |
| (C)                                                      |                 | Stepper         |               | SimpleAnalogFirmata  |       |
| Done uploading.                                          |                 | Wire            |               | SimpleDigitalFirmata |       |
|                                                          |                 |                 |               |                      |       |

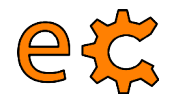

#### Comunicació entre Raspberry Pi i Arduino Prova del protocol Firmata entre l'Arduino i la Raspberry Pi

A la Raspberry Pi aneu a Menú / Accessoris / LXTerminal CheckBox i escriviu el següent : ✓ Led Bit 7 pi@raspberrypi ~ \$ cd Documents/codis/firmata/pyOt/ Led Bit 6 pi@raspberrypi ~/Documents/codis/firmata/pyQt \$ ls -ls total 24 ✓ Led Bit 5 8 -rwxr-xr-x 1 pi pi 4122 des 7 21:10 exFirmata03P1.py 4 -rwxr-xr-x 1 pi pi 3970 des 7 20:57 exFirmata03P2.py ✓ Led Bit 4 4 -rw-r---- 1 pi pi 3255 abr 9 13:31 led\_uSw.ui 4 -rw-r--r-- 1 pi pi 3954 des 5 16:25 ui led uSw.py 4 -rw-r--r-- 1 pi pi 3058 abr 9 13:33 ui led uSw.pyc uSw Bit 3 pi@raspberrypi ~/Documents/codis/firmata/pyOt \$ ./exFirmata03P2.py 🗏 uSw Bit 2 uSw Bit 1 Us sortirà la finestra de la dreta amb diverses caselles de selecció. Seleccioneu i deseleccioneu la casella corresponent 😑 uSw Bit 0 a Led Bit 7 i observeu com canvia d'estat (il·luminat / apagat)

http://binefa.cat/blog/?p=109

el led integrat a l'Arduino.

Surt

#### Comunicació entre Raspberry Pi i Arduino Prova del protocol Firmata entre l'Arduino i la Raspberry Pi

Connecteu la placa 0104 (la de leds i uSW) a P2 de la nano-eCat

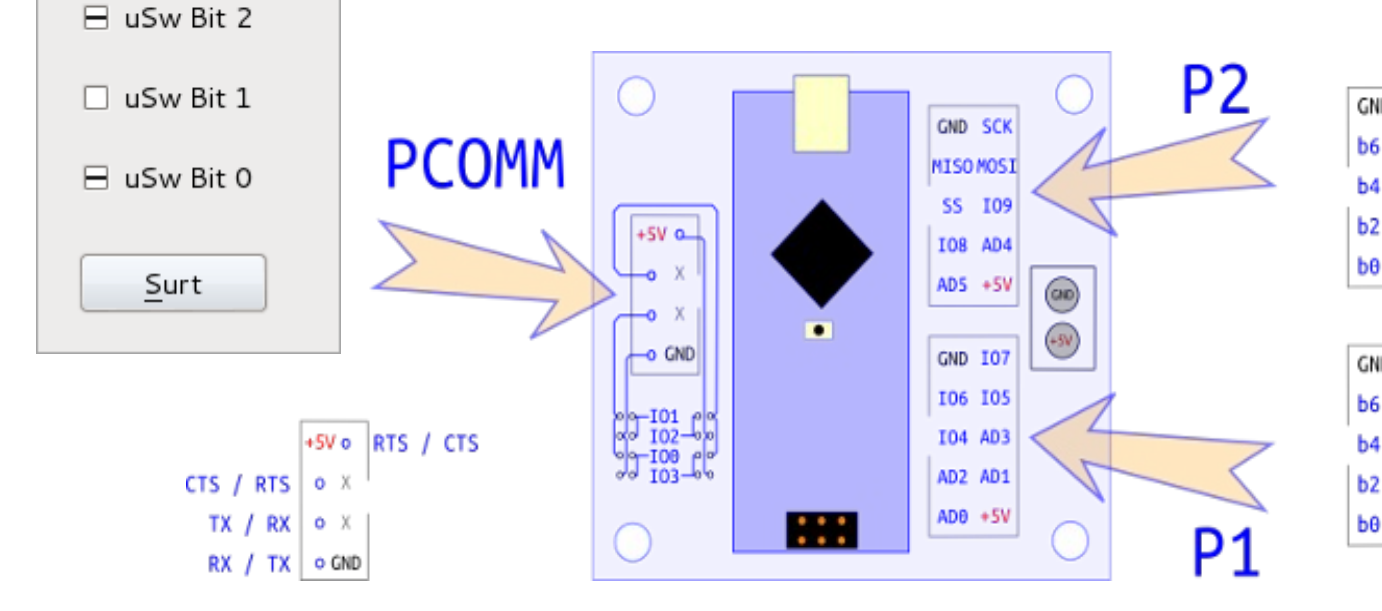

ec

✓ Led Bit 7

Led Bit 6

✓ Led Bit 5

✓ Led Bit 4

uSw Bit 3

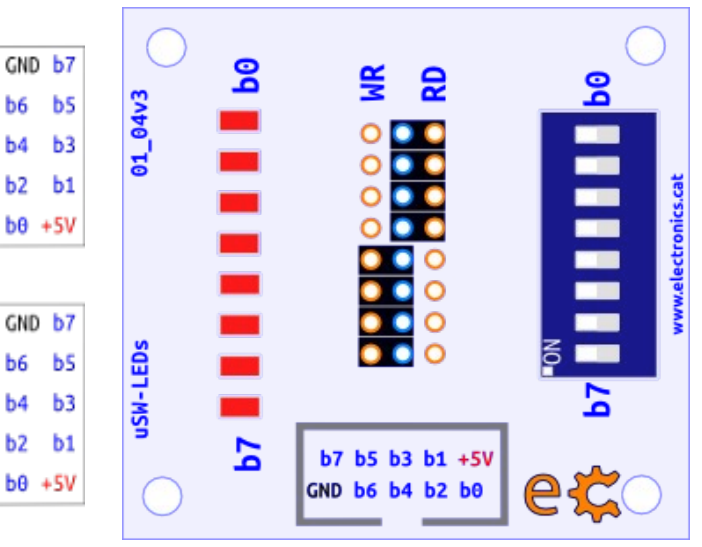

#### eč Comunicació entre Raspberry Pi i Arduino Prova del protocol Firmata entre l'Arduino i la Raspberry Pi

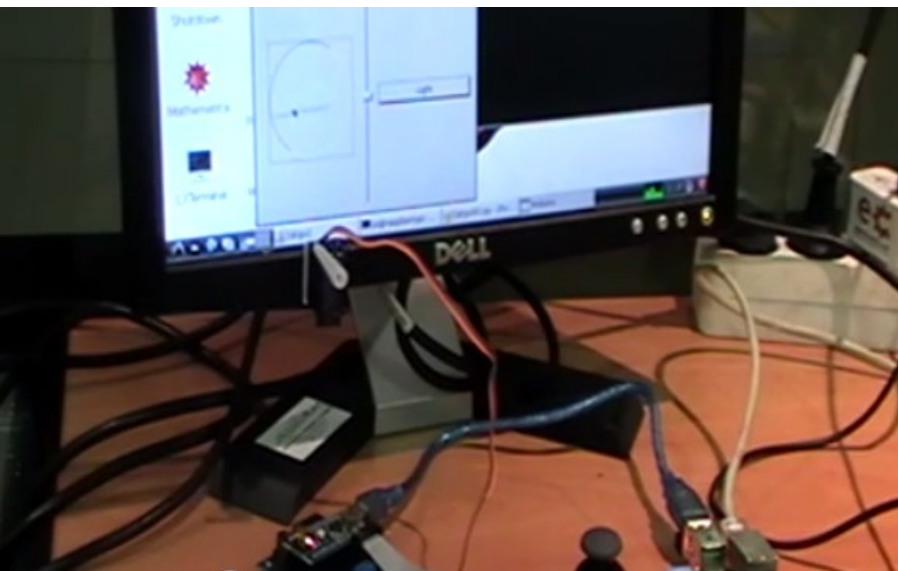

I/O MATRIX ()

SET0517

b7 b5 b3 b1 +5V

GND b6 b4 b2 b6

b7 b5 b3 b1 +5V

GND b6 b4 b2 b8

(VB) (VA) (CNO)

V8 VA GNO

Vídeo: https://youtu.be/2kSSPvfXqug

Més detallat :

http://binefa.cat/blog/?p=102

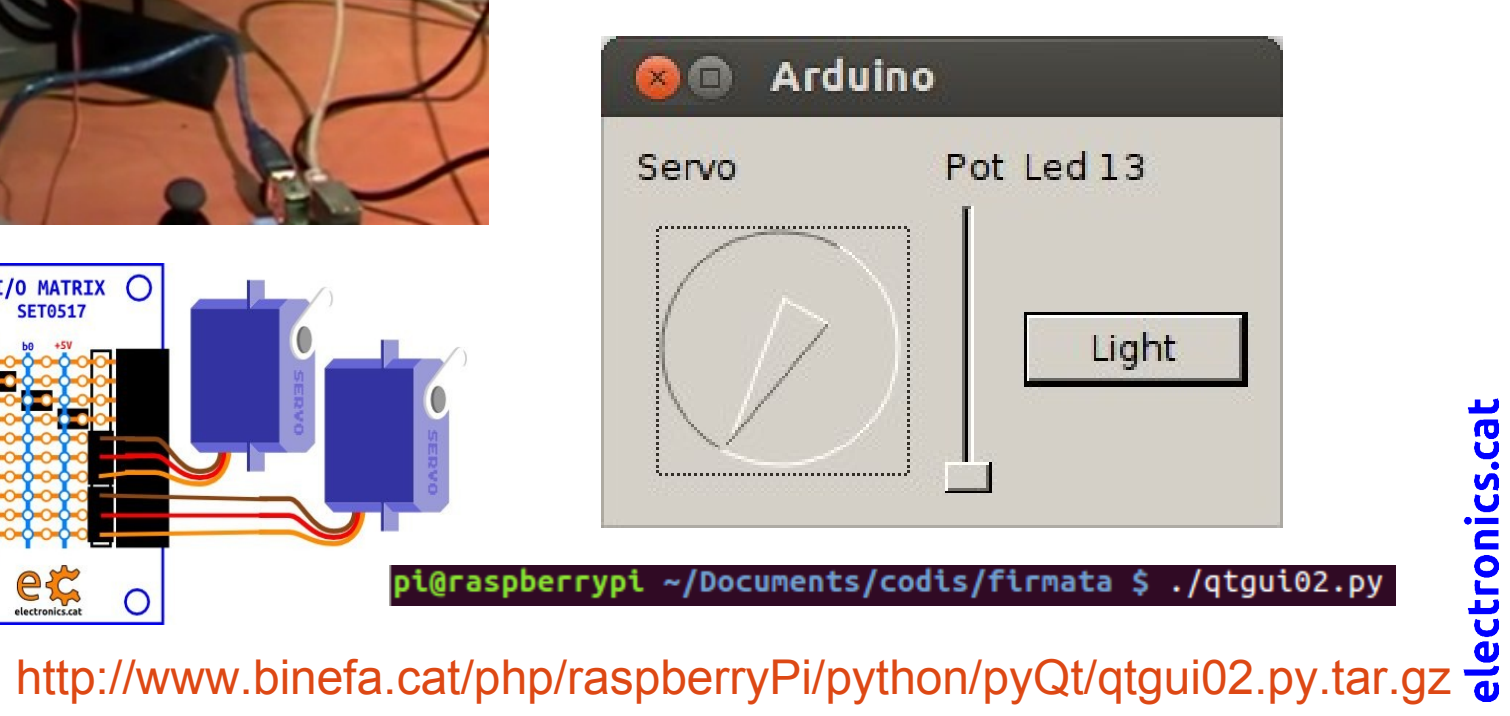

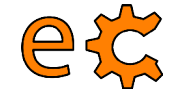

#### Comunicació entre Raspberry Pi i Arduino Protocol Firmata

| Firmata.org/  | wiki/V2.3ProtocolDetails                                                                                                    |                                  |  |  |  |  |
|---------------|----------------------------------------------------------------------------------------------------|----------------------------------|--|--|--|--|
|               | page discussion view source history                                                                                                    |                                  |  |  |  |  |
|               | V2.3ProtocolDetails                                                                                                    |                                  |  |  |  |  |
|               | This page describes version 2.3 of the Firmata protocol. Thi<br>not changed since v2.2 but the Arduino Leonardo was adde<br>application. You can see a history of the changes on the Pro | s versio<br>d to boa<br>otocolCh |  |  |  |  |
| search        | The Firmata protocol is designed to be extended, the Propo                                                                                                    | sals paç                         |  |  |  |  |
|               | Contents [hide]                                                                                                    |                                  |  |  |  |  |
| Go Search     | 1 I/Os Supported                                                                                                    |                                  |  |  |  |  |
| navigation    | 2 Message Types                                                                                                    |                                  |  |  |  |  |
| Main page     | 3 Data Message Expansion                                                                                                    |                                  |  |  |  |  |
| Protocol      | 4 Control Messages Expansion                                                                                                    |                                  |  |  |  |  |
| Proposals     | 5 Sysex Message Format                                                                                                    |                                  |  |  |  |  |
| Design Issues | 5.1 Query Firmware Name and Version<br>5.2 Extended Analog                                                                                                    |                                  |  |  |  |  |
| Examples      |                                                                                                    |                                  |  |  |  |  |

#### http://firmata.org/wiki/V2.3ProtocolDetails

Vídeo de com funciona firmata : https://youtu.be/l4jFQloY9ZY

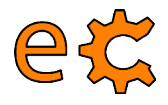

### Comunicació entre Raspberry Pi i Arduino Ús de pyFirmata

Basic usage:

```
>>> from pyfirmata import Arduino, util
>>> board = Arduino('/dev/tty.usbserial-A6008rIF')
>>> board.digital[13].write(1)
```

To use analog ports, it is probably handy to start an iterator thread. Otherwise the board will keep sending data to your serial, until it overflows:

```
>>> it = util.Iterator(board)
>>> it.start()
>>> board.analog[0].enable_reporting()
>>> board.analog[0].read()
0.661440304938
```

:. Eg. a:0:i for analog 0 as input or d:3:p for digital pin 3 as pwm.:

```
>>> analog_0 = board.get_pin('a:0:i')
>>> analog_0.read()
0.661440304938
>>> pin3 = board.get_pin('d:3:p')
>>> pin3.write(0.6)
```

https://github.com/tino/pyFirmata

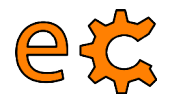

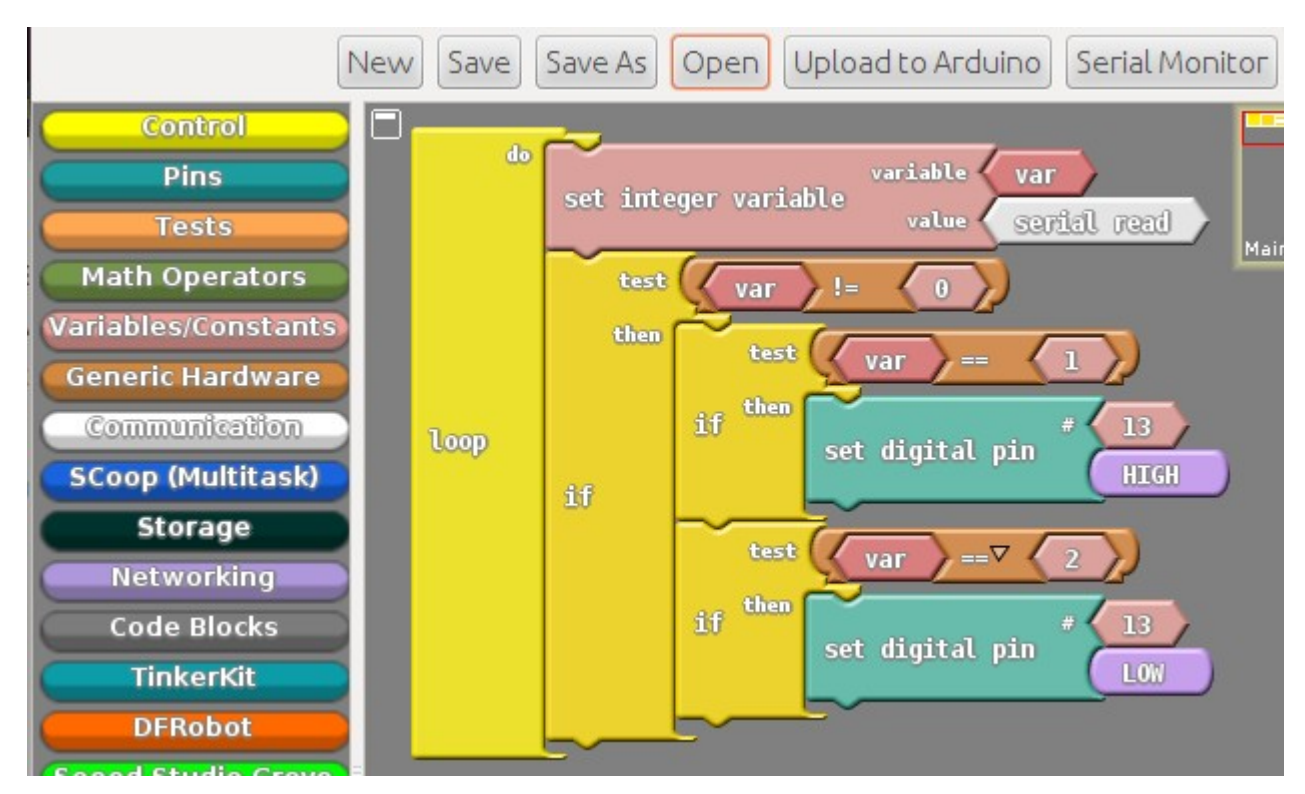

Projecte ArduBlock : http://blog.ardublock.com/

La lectura de dades pel port sèrie de la versió actual d'ArduBlock es limita a la lectura de números enters. En cas de no rebre res l'ArduBlock interpreta que està llegint un zero.

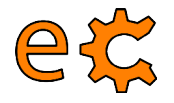

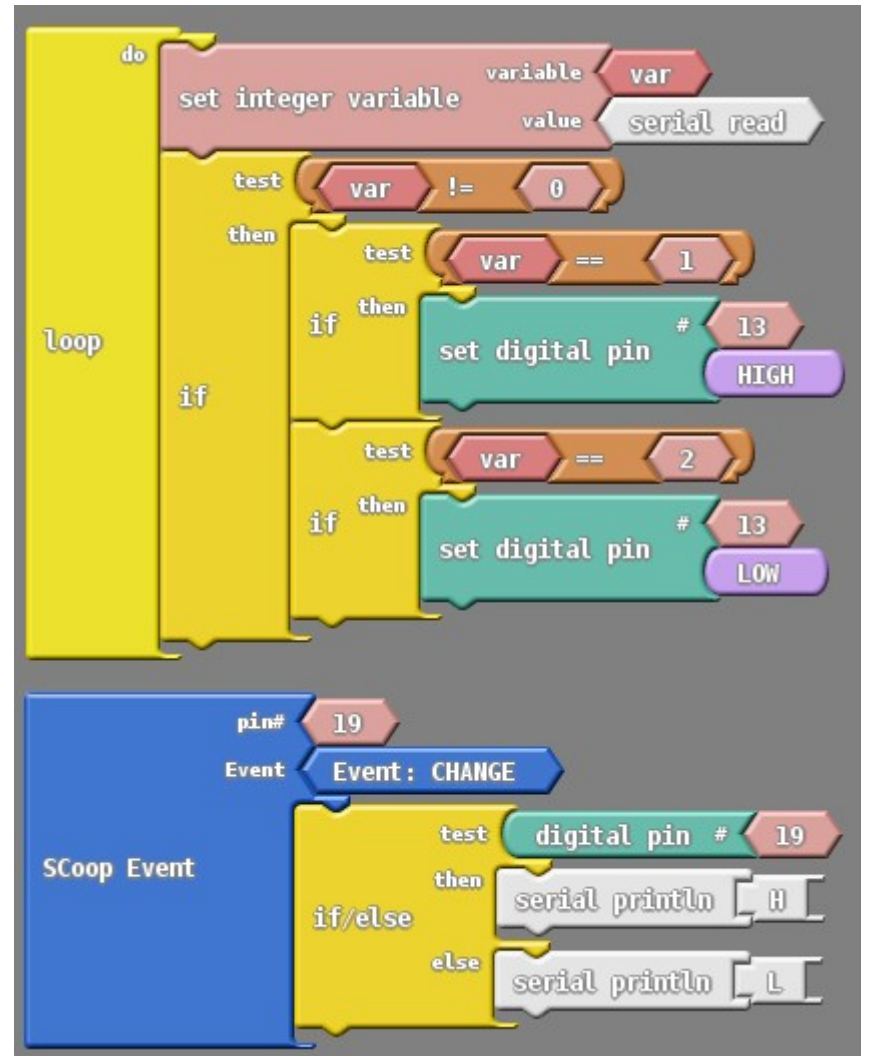

http://binefa.cat/blog/?p=94 i http://binefa.cat/blog/?p=96

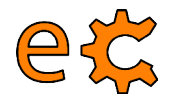

L'ArduBlock alenteix molt la velocitat (minuts) d'execució de l'Arduino IDE.

Per activar l'ArduBlock a la Raspberry Pi amb la imatge **raspbianEcat00.img** s'ha de copiar la carpeta **tools** de **/home/pi/sketchbook2** a **/home/pi/sketchbook** 

Per a tornar a treballar amb normalitat amb l'Arduino IDE haureu d'esborrar la carpeta **tools** de **/home/pi/sketchbook** 

Un cop està en marxa l'Arduino IDE aneu a Eines / ArduBlock

Un cop esteu dins d'ArduBlock premeu el botó **Open** i obriu l'arxiu **abCom01.abp** que està a la ruta /home/pi/Documents/codis/ardublock

Premeu el botó Upload to Arduino

Premeu el botó Serial Monitor per a interactuar amb l'Arduino

New Save Save As Open Upload to Arduino Serial Monitor

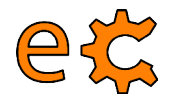

Amb el **Serial Monitor** en marxa escriviu a l'esquerra del botó **Envia** el número **1** i premeu el botó **Envia**. Observeu com s'il·lumina el led propi (13) de l'Arduino.

Amb el **Serial Monitor** en marxa escriviu a l'esquerra del botó **Envia** el número **2** i premeu el botó **Envia**. Observeu com s'apaga el led propi (13) de l'Arduino.

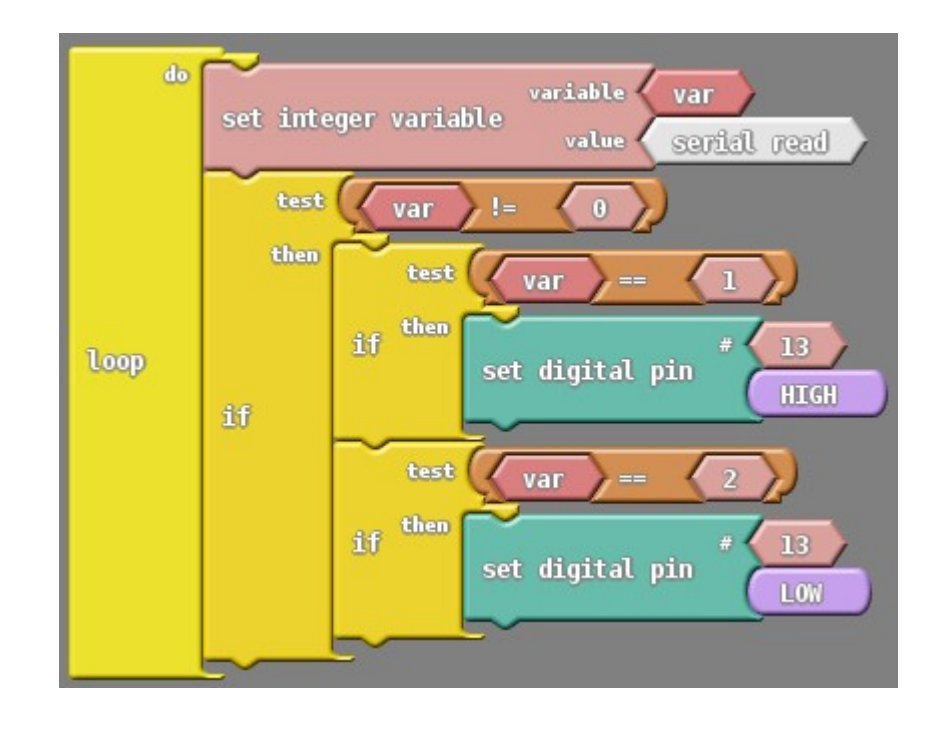

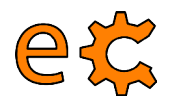

Ara tanqueu el **Serial Monitor** i prement el botó **Open** obriu l'arxiu **abCom01.abp** que està a la ruta /home/pi/Documents/codis/ardublock

Premeu el botó Upload to Arduino

Premeu el botó Serial Monitor per a tornar a interactuar amb l'Arduino

Quan envieu un 1 o un 2 es comporta igual que abans

Quan canvieu d'estat el microruptor corresponent al bit 0 de la placa 0104 rebreu H (High : nivell alt) o L (Low : nivell baix)

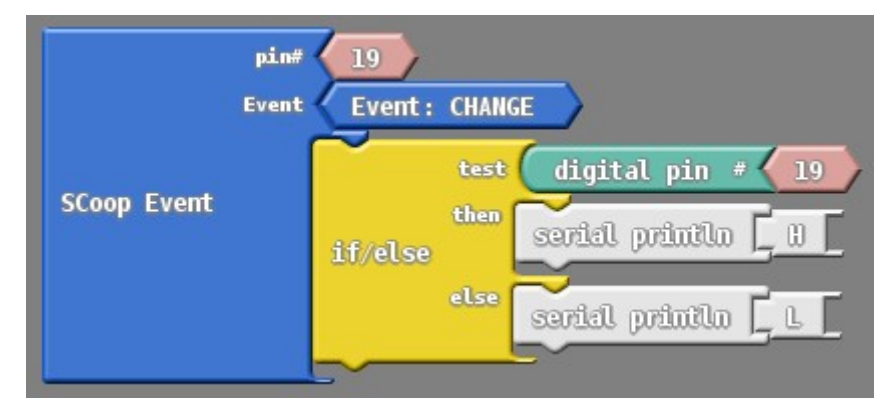

Un cop hem acabat les proves, tanquem l'ArduBlock i l'Arduino IDE i esborrem la carpeta **tools** del directori /home/pi/sketchbook

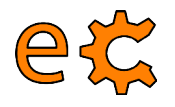

### Comunicació entre Raspberry Pi i Arduino Ús del minicom

Aprofitant que està carregat l'Arduino amb un programa que empra comunicacions (trametent un 1 s'il·lumina un led, trametent un 2 s'apaga i movent el microruptor l'Arduino tramet a la Raspberry Pi una H o una L), farem ús del programa minicom per a establir les comunicacions.

És important assegurar-se de que cap altre programa està fent ús del canal sèrie. Ni l'Arduino IDE ni l'ArduBlock.

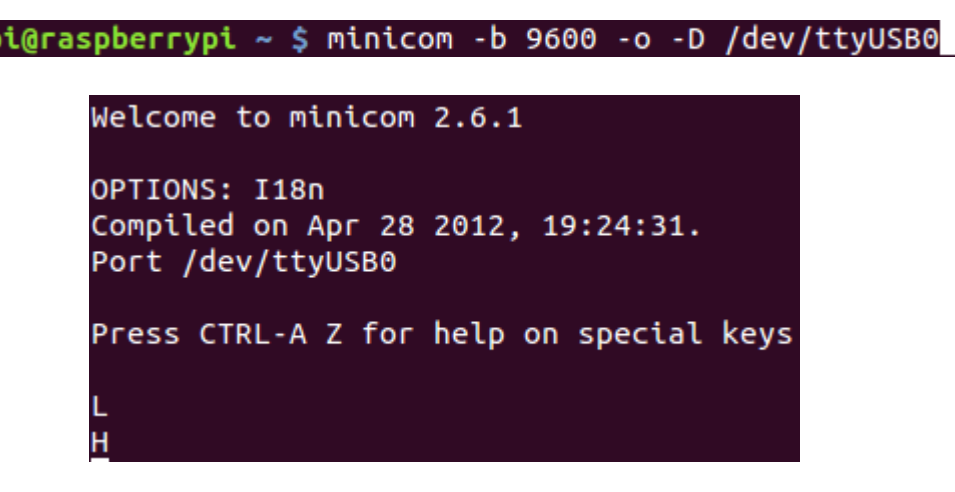

Prement 1 s'il·lumina un led, trametent un 2 s'apaga (quan escrivim no hi surt res pel minicom perque l'Arduino no fa eco del que li trametem) i movent el microruptor l'Arduino tramet a la Raspberry Pi una H o una L. Per sortir-ne : Ctrl A + Z, X i Yes

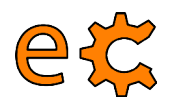

### Comunicació entre Raspberry Pi i Arduino Ús del port sèrie des de Python

```
#!/usr/bin/python
import serial
print "Python serial port sample"
rpiSerialPort = '/dev/ttyAMAO'
ser = serial.Serial(rpiSerialPort,115200)
ser.write("\n\rFrom Raspbergry Pi\n\r")
ser.close()
```

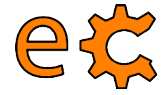

#### Comunicació entre Raspberry Pi i Arduino Ús d'un programa amb interfície gràfica

pi@raspberrypi ~ \$ cd Documents/codis/tty01/
pi@raspberrypi ~/Documents/codis/tty01 \$ ./tty01.py

| 😢 🗖 🔲 /dev/ttyUSB0:9600        |
|--------------------------------|
| Port : /dev/ttyUSB0 Bauds 9600 |
| Text : 2 Send                  |
|                                |

| i@raspberrypi ~/Documents/c | odis/tty01 \$ ./tty01.py /dev/ttyAMA0 115200<br>MA0:115200 |
|-----------------------------|------------------------------------------------------------|
| Port : /dev/tty             | AMAO Bauds 115200                                          |
| Text :                      | <u>S</u> end<br>Received text                              |
|                             |                                                            |

http://www.binefa.cat/php/RPi/tty01.py.zip

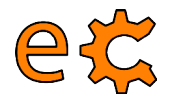

### Comunicació entre Raspberry Pi i Arduino Codi d'Arduino

/\* serialWrRd01.ino

}

```
http://www.binefa.cat/php/arduino/serialWrRd01.zip
*/
```

```
void setup() {
// Velocitat de la comunicacio en bauds
  Serial.begin(9600);
}
void loop() {
  byte byteLlegit;
   /* Si hi ha quelcom a llegir: */
   if (Serial.available()) {
      /* llegeix el byte mes recent */
      byteLlegit = Serial.read();
```

```
/* Retorna el valor llegit. Es a dir, fa eco.*/
   Serial.write(byteLlegit);
}
```

```
http://www.binefa.cat/php/arduino/serialWrRd01.zip
```

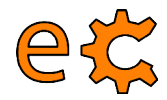

http://www.binefa.cat/php/arduino/serialWrRd02.zip

}

```
/*
serialWrRd02.ino
http://www.binefa.cat/php/arduino/serialWrRd02.zip
#include <ecat.h>
Ecat ecat;
void setup() {
  // Els 4 bits (nibble) baixos de P2 son d'entrada
  ecat.setupNibbleMode(NIBBLE_L_P2, INPUT);
  // Els 4 bits (nibble) alts de P2 son de sortida
  ecat.setupNibbleMode(NIBBLE_H_P2,OUTPUT);
  // Velocitat de la comunicacio en bauds
  Serial.begin(9600);
}
void loop() {
  byte byteLlegit;
   /* Si hi ha quelcom a llegir: */
  if (Serial.available()) {
    /* lleqeix el byte mes recent */
    byteLlegit = Serial.read();
    /* Retorna el valor llegit. Es a dir, fa eco.*/
    Serial.write(byteLlegit);
    if(byteLlegit == 'l'){
      digitalWrite(ecat nPinP2B7,HIGH);
    ŀ
    if(byteLlegit == '2'){
      digitalWrite(ecat.nPinP2B7,LOW);
    }
  }
```

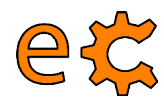

\_ } ۲

```
/*
serialWrRd03.ino
http://www.binefa.cat/php/arduino/serialWrRd03.zip
*7
#include <ecat.h>
Ecat ecat:
void setup() {
  ecat.setupNibbleMode(NIBBLE L P2, INPUT);
  ecat.setupNibbleMode(NIBBLE H P2,OUTPUT);
 Serial begin (9600);
}
void vIterpretaByteLlegit(byte by){
    if(by == '1')
      digitalWrite(ecat.nPinP2B7,HIGH);
    if(by == '2')
      digitalWrite(ecat.nPinP2B7,LOW);
}
bool bCanviP2B0(){
 static bool bNivellP2B0 = digitalRead(ecat.nPinP2B0);
 if(bNivellP2B0 != digitalRead(ecat.nPinP2B0)){
    bNivellP2B0 = digitalRead(ecat.nPinP2B0);
    return true:
 }
 return false;
}
void vTrametValor(byte byQuinPin){
 if(digitalRead(ecat.nPinP2B0))
    Serial.write('H');
  else
    Serial.write('L');
}
void loop() {
 byte byteLlegit;
 if (Serial available()) {
    byteLlegit = Serial.read();
    Serial.write(byteLlegit);
    vIterpretaByteLlegit(byteLlegit);
 }
 if( bCanviP2B0() ){
    delay(100); // Per a evitar rebots
    vTrametValor(ecat.nPinP2B0);
```

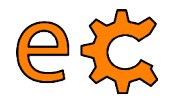

### Comunicació entre Raspberry Pi i Arduino LCD

Afegiu el mòdul de l'LCD a P1 de la nano-eCat :

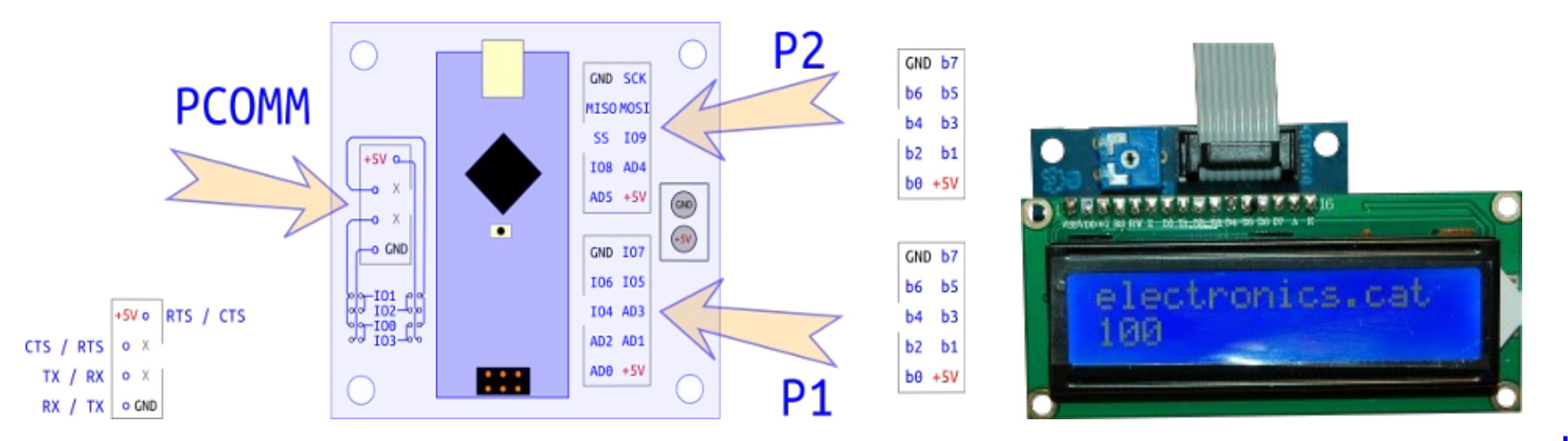

http://www.binefa.cat/php/arduino/serialWrRd04LcdP1.zip

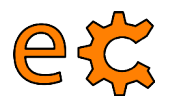

### Comunicació entre Raspberry Pi i Arduino Codi d'Arduino

```
/*
serialWrRd04LcdPl.ino
http://www.binefa.cat/php/arduino/serialWrRdO4LcdP1.zip
*/
#include <ecat.h>
#include <LiquidCrystal.h>
Ecat ecat:
lcdPl init();
void setup() {
  ecat.setupNibbleMode(NIBBLE L P2, INPUT);
  ecat.setupNibbleMode(NIBBLE H P2,OUTPUT);
  lcdP1.begin(16, 2);
  lcdPl.print("ecat.h - v");lcdPl.print(ecat.fVersion());
  lcdPl.setCursor(0, 1);
  lcdPl.print("electronics.cat ");
  Serial.begin(9600);
}
void vIterpretaByteLlegit(byte by){
  lcdPl.setCursor(0, 1);
  lcdP1.print("P2B7 = ");
  if(by == 'l'){
    digitalWrite(ecat.nPinP2B7,HIGH);
                                                "):
    lcdPl.print("ON
  }
  if(by == '2'){
    digitalWrite(ecat.nPinP2B7,LOW);
                                                ");
    lcdPl.print("OFF
  }
}
                                                                       }
```

```
bool bCanviP2B0(){
  static bool bNivellP2B0 = digitalRead(ecat.nPinP2B0);
  if(bNivellP2B0 != digitalRead(ecat.nPinP2B0)){
    bNivellP2B0 = digitalRead(ecat.nPinP2B0);
    return true:
  }
  return false;
}
void vTrametValor(byte byQuinPin){
  lcdPl.setCursor(0, 0);
  lcdP1.print("P2B0 = ");
  if(digitalRead(ecat.nPinP2B0)){
    Serial.write('H');
                                                "):
    lcdPl.print("OFF
  }else{
    Serial.write('L');
                                                "):
    lcdPl.print("ON
  }
}
void loop() {
  byte byteLlegit;
  if (Serial available()) {
    byteLlegit = Serial.read();
    Serial.write(byteLlegit);
    vIterpretaByteLlegit(byteLlegit);
  }
  if( bCanviP2B0() ){
    delay(100); // Per a evitar rebots
    vTrametValor(ecat.nPinP2B0);
  }
```

http://www.binefa.cat/php/arduino/serialWrRd04LcdP1.zip

#### e C Maquinari lliure amb Arduino Nano Plaques amb sistema de bus lliure eCat

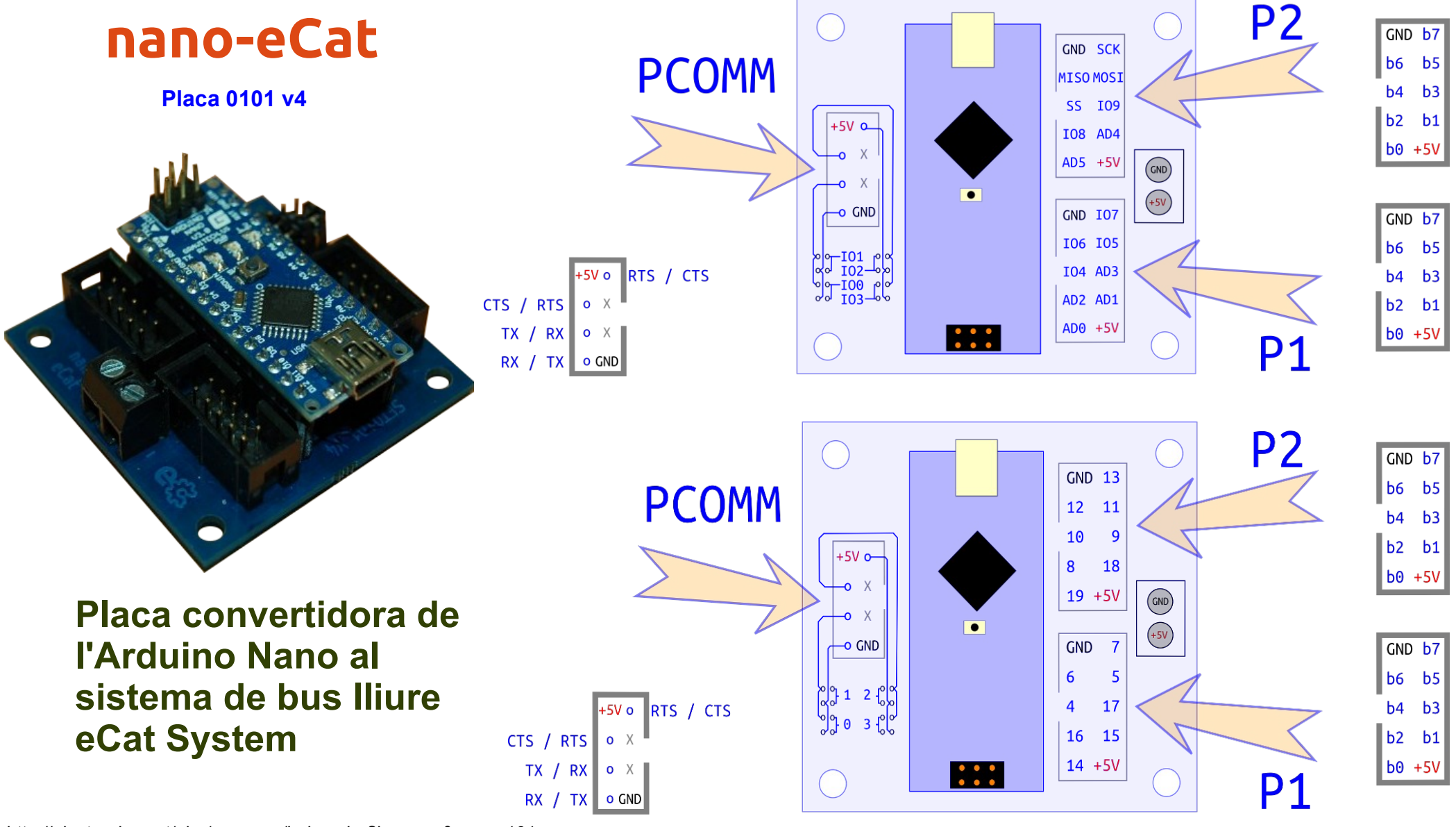

http://electronics.cat/php/common/index.php?lang=ca&page=101

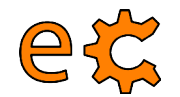

#### **Maquinari** 3Bpi - Pi de les Tres Branques Placa traductora de nivells per a Raspberry Pi Placa set05\_08\_v2

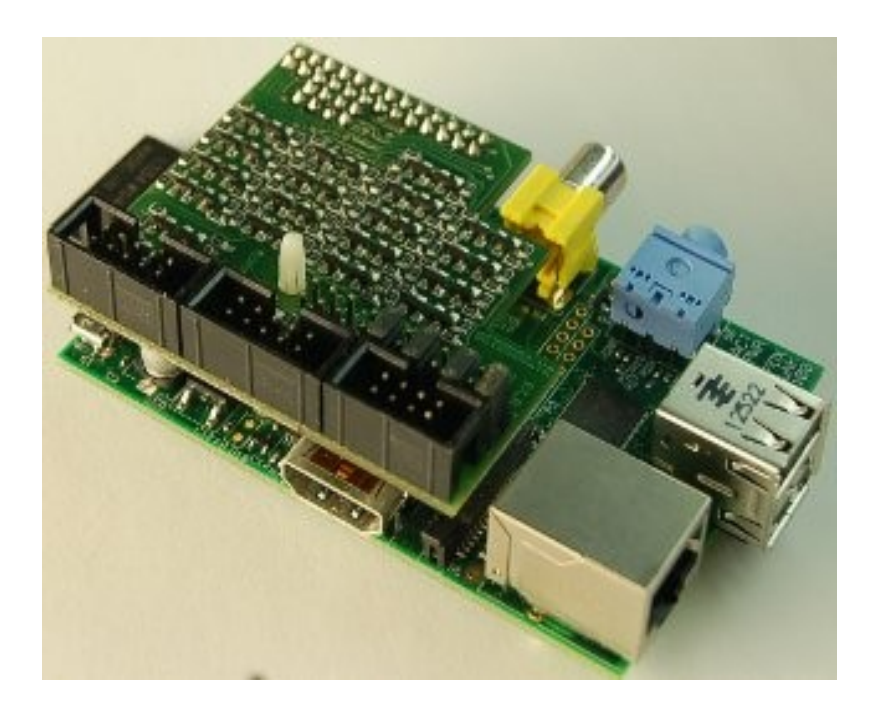

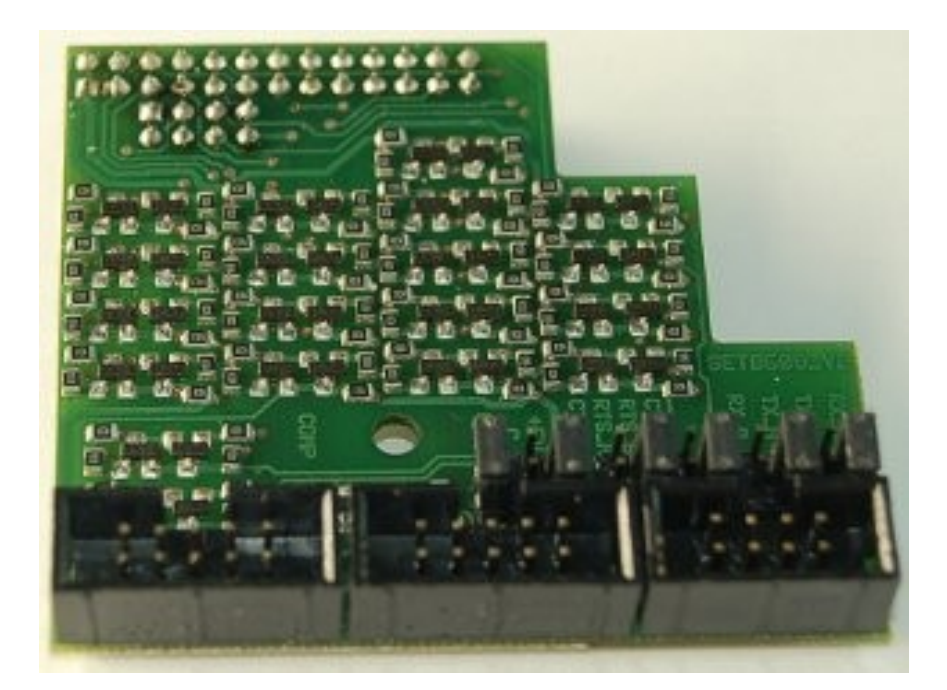

http://electronics.cat/php/common/index.php?lang=ca&page=508

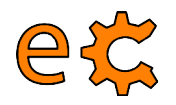

## Maquinari

#### BUS : Sistema digital que transfereix dades entre dispositius electrònics

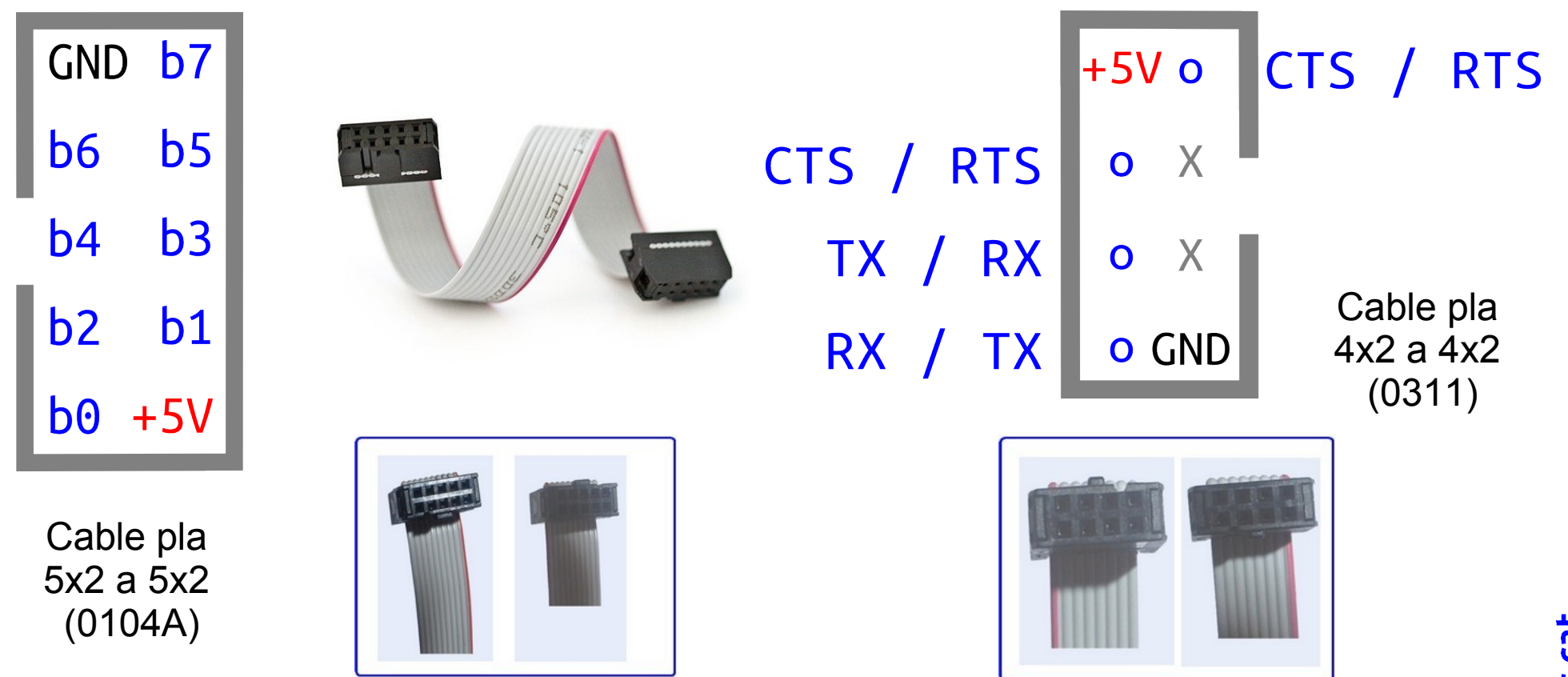

eCat System : Dues tipologies de BUS, dades (8 bits) i comunicacions

http://electronics.cat/php/common/index.php?lang=ca&page=044

#### Maquinari Leds i microrruptors - Placa set01\_04

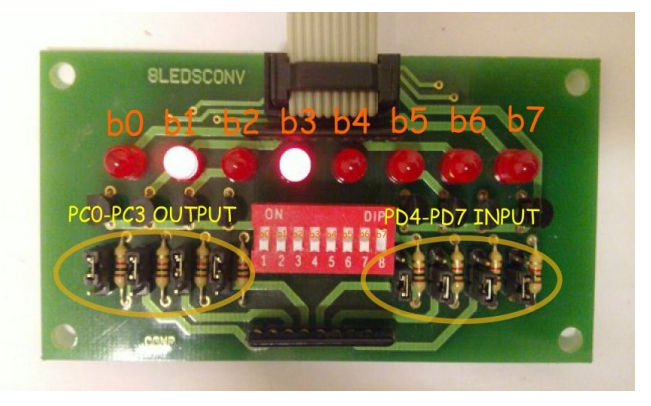

ec

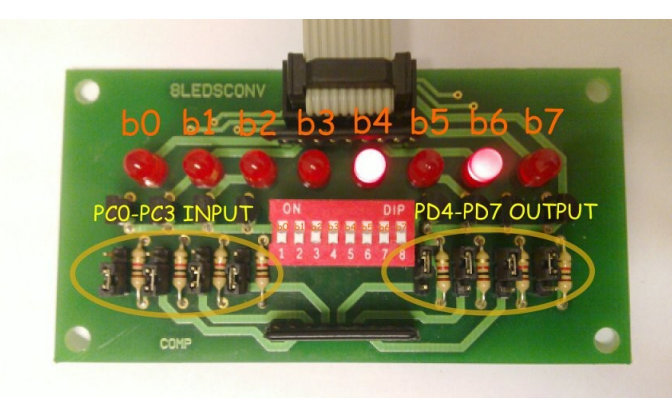

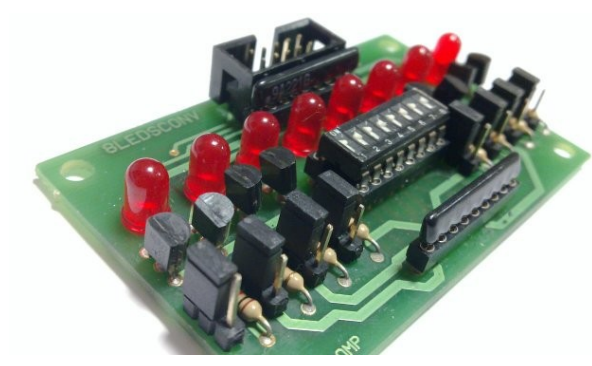

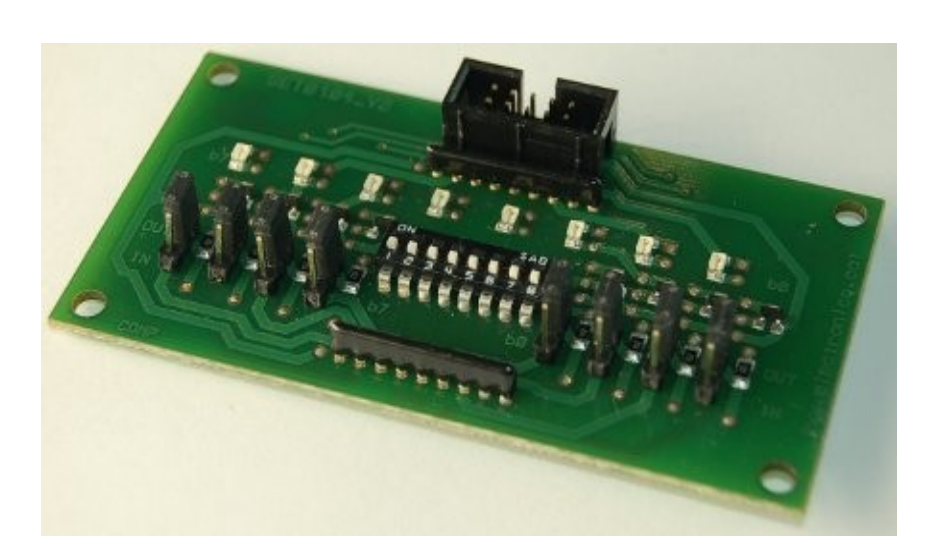

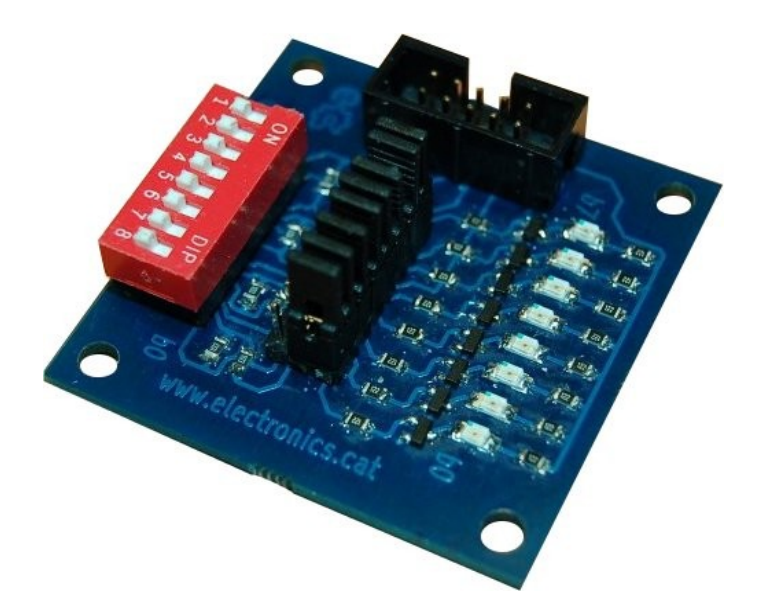

http://electronics.cat/php/common/index.php?lang=ca&page=104

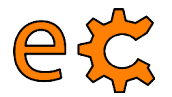

#### Maquinari lliure amb Arduino Nano Plaques amb sistema de bus lliure eCat

#### uSW – LEDs

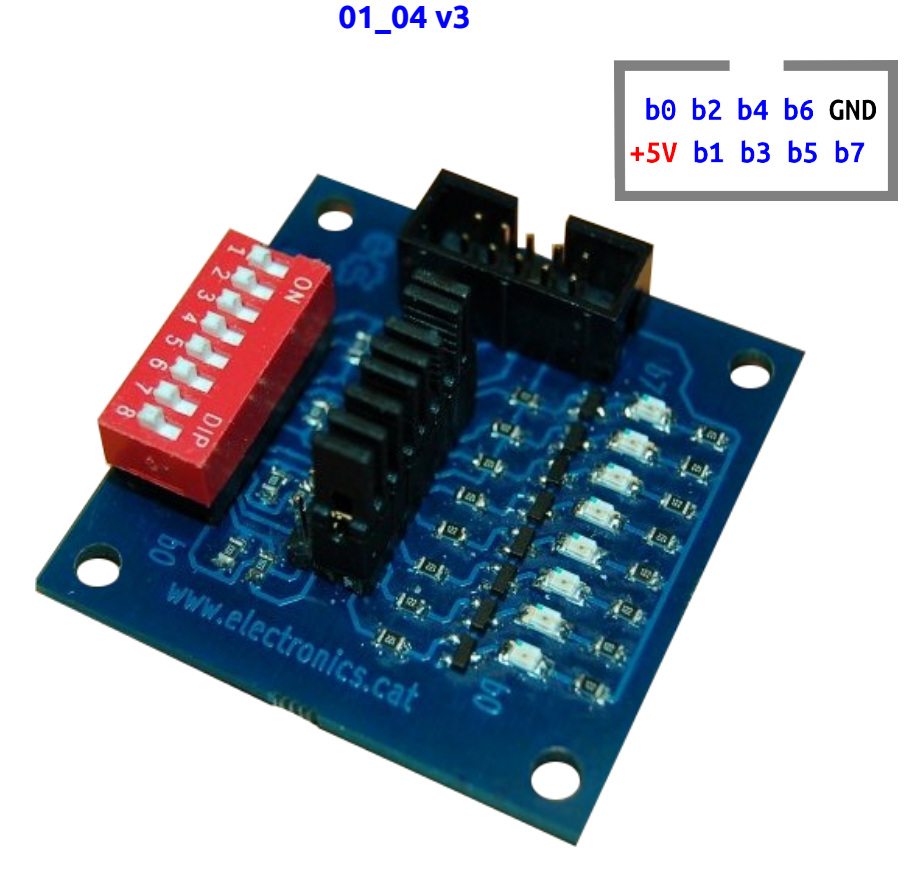

Placa configurable d'entrades / sortides.

La configuració de cada bit es fa mitjançant un pont (jumper).

Les entrades es fan per microrruptor (ON : zero lògic, OFF : u lògic).

Les sortides es visualitzen mitjançant leds (apagat : zero lògic, encès : u lògic).

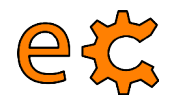

## Maquinari

#### Concepte de relé

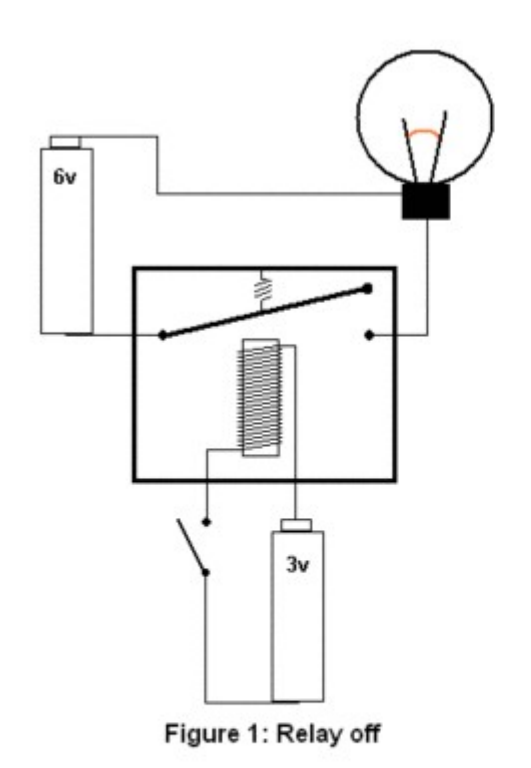

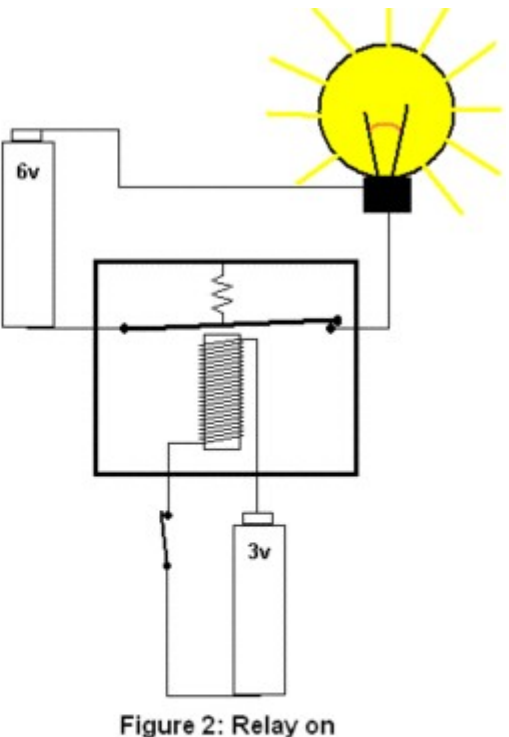

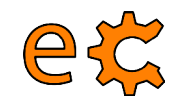

#### Maquinari 4 Relés - Placa set05\_02

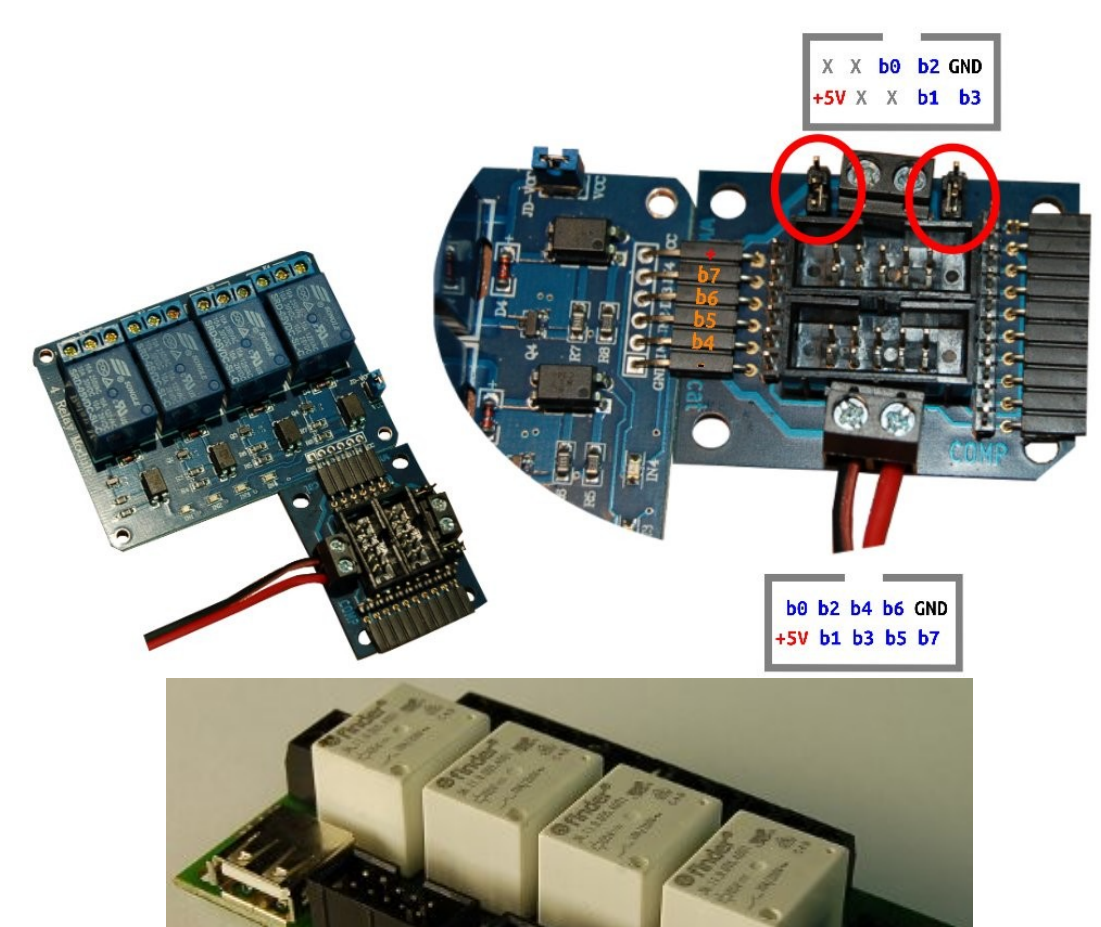

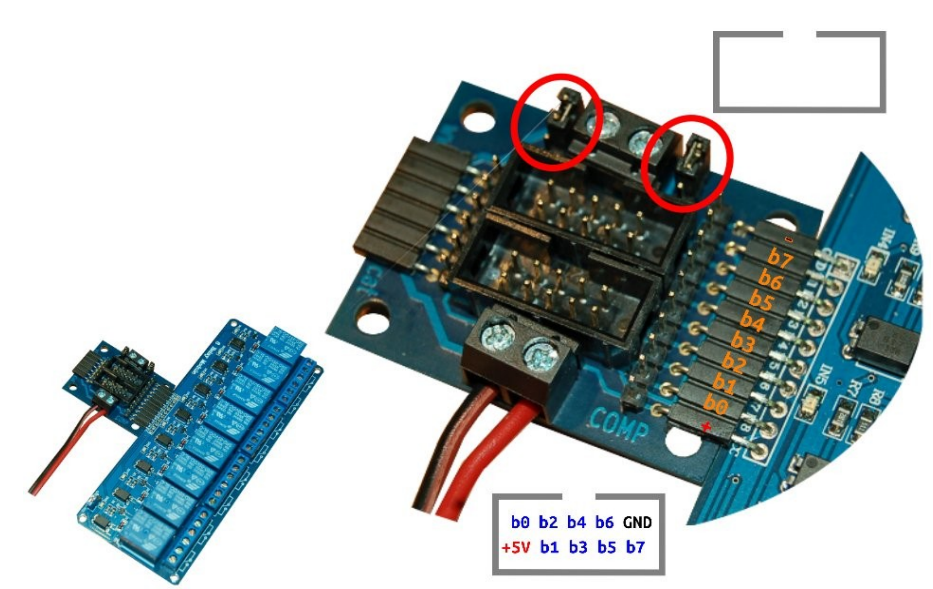

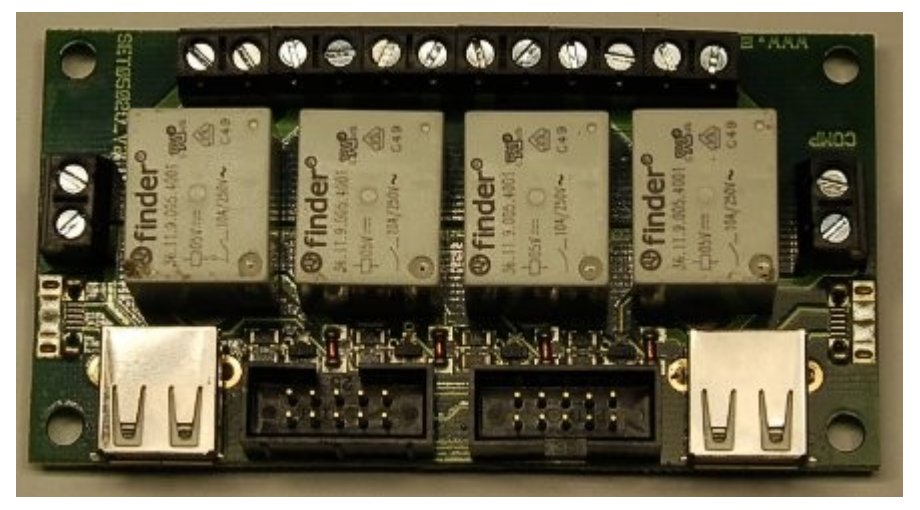

http://electronics.cat/php/common/index.php?lang=ca&page=502

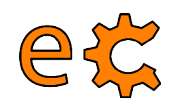

#### Comunicacions sèrie GtkTerm

| 😣 🗐 🗊 Configuratio     | n                           |           |          |           |
|------------------------|-----------------------------|-----------|----------|-----------|
| Serial port            |                             |           |          |           |
| Port:                  | Speed :                     |           | Parit    | y:        |
| /dev/ttyUSB0           | ▼ 115200                    | ▼         | none     | •         |
| Bits :                 | Stopbits :                  |           | Flow cor | ntrol:    |
| 8                      | <b>v</b> 1                  | •         | none     | •         |
| ASCII file transfer    |                             |           |          |           |
| End of lir             | ne delay (milliseconds) :   |           | 0        | *         |
| Uwait for this special | character before passing to | next line | :        |           |
|                        |                             |           | D'acord  | Cancel·la |

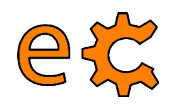

#### Comunicacions sèrie qtTerm

| Po <u>r</u> t Name                                                                                                    | P <u>h</u> ysical Name                                                                                                    |
|----------------------------------------------------------------------------------------------------|----------------------------------------------------------------------------------------------------|
| ttyAMA0 💌                                                                                                    | /dev/ttyAMA0 🗾 🔽 Enable                                                                                                    |
|                                                                                                    | Connected at /dev/ttyAMA0                                                                                                    |
| Baud Rate                                                                                                    | Parity Bits Stop Bits Flow Control                                                                                                    |
| T 11 0 1 1                                                                                                    |                                                                                                    |
| lext to Send:  Hello                                                                                                    | from Raspberry Pi                                                                                                    |
| Hello from Raspbe<br>from Raspberry Pi<br>Raspberry Pi Hello<br>Raspberry Pi Hello<br>Raspberry Pi Hello<br>Raspberry Pi yy uu | rry Pi Hello from Raspberry Pi Hello from Raspberry Pi Hello<br>Hello from Raspberry Pi Hello from Raspberry Pi Hello from<br>from Raspberry Pi Hello from Raspberry Pi Hello from<br>from Raspberry Pi Hello from Raspberry Pi Hello from<br>from Raspberry Pi Hello from Raspberry Pi Hello from<br>uu uu yy uu oo oo uu oo oo pp ii pp kk kk pp kpkp mm pp |

#### http://code.google.com/p/qtterm/

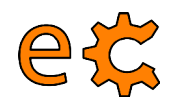

# Torn de preguntes ...

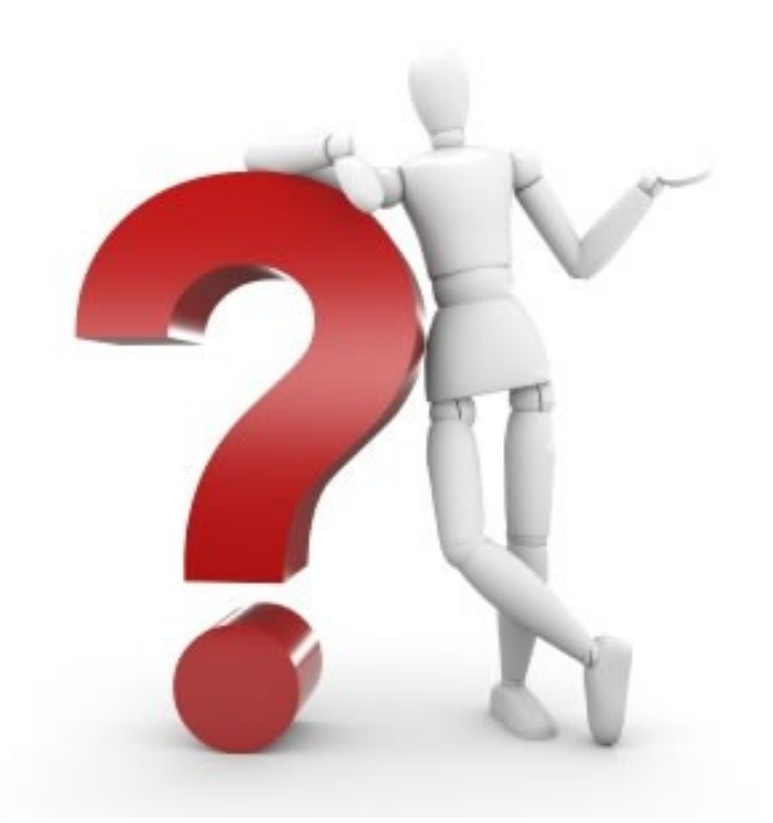

# ... i sessió pràctica.

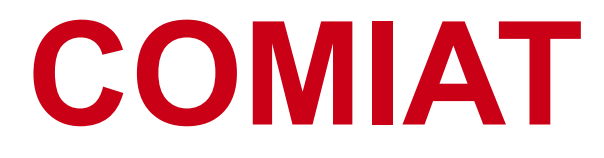

#### Presentació descarregable a :

https://dl.dropboxusercontent.com/u/65254823/oshw20151104/20150411\_02.pdf http://binefa.cat/blog/

Correu electrònic de contacte : jordibinefa@electronics.cat

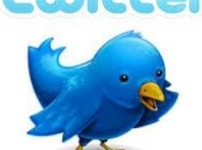

Linked in

https://twitter.com/electronicscat https://twitter.com/JordiBinefa

http://es.linkedin.com/pub/jordi-binefa/13/717/90b

#### Plaques aviat disponibles a :

http://www.electronics.cat

#### Moltes gràcies per la vostra assistència